## **Set up the LEICA Disto S910**

- Mount the Leica Disto S910 on the tripod mount and the tripod
- Place the tripod on a position on stage where you are able to reach the origin, the X+ axis mark and as many anchors and cp calibration points as possible with the laser.
- Level the tripod
- Turn ON the Leica Disto S910 and open up a WIFI Hotspot on the Leica Disto S910
- Press FUNC on the Leica Disto S910
- Tap <sup>▲</sup> in the right bottom corner and press = on the keyboard Note: If the Leica Disto S910 is connected correctly, the Leica calibration will start automatically now.
- Level the Leica Disto S910
- Connect the tablet to the Leica WIFI Hotspot
- Open the zactrack APP on the zactrack tablet
- Go to Show Editor and tap Points on the bottom
- Tap Disto Status
- Tap Discover to get the current ip address of the Leica S910 Disto and tap Ok
- The Leica Disto S910 is now ready for measuring

## **RELATED TOPICS**

- Define origin on stage
- Relocate measuring tool
- Validate Points
- Measure Points

From: https://manual.zactrack.com/ - **zactrack** 

Permanent link: https://manual.zactrack.com/doku.php?id=manual:set\_up\_the\_leica\_disto

Last update: 2022/11/10 14:52

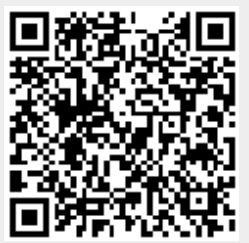